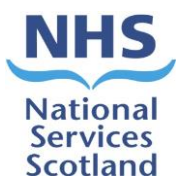

## **IMPORTANT INFORMATION – PLEASE READ PSD Records Scanning Destruction Process**

Following on from the Intercepting of Medical Records (Records Scanning Project), we need to ensure any records scanned for GP practices is destroyed within current information governance guidelines and timeframes.

## What to expect:

- > The new process is automated
- > Your practice will receive an email from nss.vwdsmr1@nhs.scot
- Attached will be an Excel list of records from your practice that are due for destruction.

## What we need you to do:

- Once you received an email with list of records for destruction, confirm that "Patient Registered & Electronic Record Verified" for the patient records.
- To confirm patient is currently registered with the practice: Check the CHI number is correct
- To verify the electronic records: Match the Index Number on excel sheet with the MR Code on Barcode Label found on the back scanned record within Docman as shown in example below

| Patient details                    |                          |            |            |                                      |  |
|------------------------------------|--------------------------|------------|------------|--------------------------------------|--|
|                                    |                          |            | Event      | Description Org                      |  |
|                                    |                          |            | 24 Sep 21  |                                      |  |
|                                    |                          |            | 15 Jul 21  |                                      |  |
|                                    |                          |            | 03 Sep 12  | _ NH                                 |  |
| Folders                            |                          |            | 01 Jan 00  | BACK SCANNED RECORDS PS              |  |
| Accident & Emergency (4            |                          |            |            |                                      |  |
| 🗖 Administration (15)              |                          |            |            |                                      |  |
| Breast (4)                         |                          |            |            |                                      |  |
| Clinical (4)                       | 4                        |            |            |                                      |  |
|                                    |                          |            |            |                                      |  |
| General Medicine (13)              |                          |            |            |                                      |  |
| General Surgery (2)                | TT 💀 🛛                   | <b>E</b> 1 | of 147 🔹 🖡 | 🗲 Rotate 😋 Best Fit 🐼 Fit to Width 🖂 |  |
| maging (6)                         |                          | -          |            |                                      |  |
| Lahs (50)                          |                          |            |            |                                      |  |
| <ul> <li>Neurology (20)</li> </ul> | File Identification Page |            |            |                                      |  |

Please Note - The MR Code may be on the 2<sup>nd</sup> page or subsequent pages of the electronic backscanned document

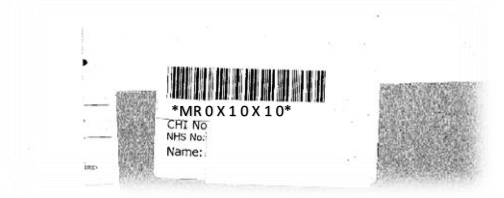

> Follow the process below:

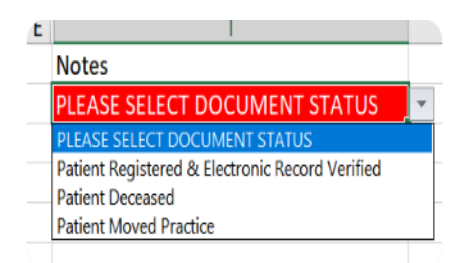

- Click the drop-down box next to the notes column
- Select **one** response from the above responses

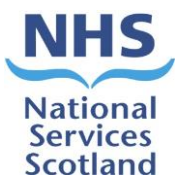

- > Complete this for every patient on the list
- Ensure there is a response chosen for each patient

| Notes                                           | 3 DOCUMENTS TO CHECK |
|-------------------------------------------------|----------------------|
| Patient Registered & Electronic Record Verified |                      |
| Patient Deceased                                |                      |
| Patient Registered & Electronic Record Verified |                      |
| PLEASE SELECT DOCUMENT STATUS                   |                      |
| PLEASE SELECT DOCUMENT STATUS                   |                      |
| PLEASE SELECT DOCUMENT STATUS                   |                      |

| Notes                                           | FILE READY TO BE SENT |
|-------------------------------------------------|-----------------------|
| Patient Registered & Electronic Record Verified |                       |
| Patient Deceased                                |                       |
| Patient Registered & Electronic Record Verified |                       |
| Patient Deceased                                |                       |
| Patient Moved Practice                          |                       |
| Patient Registered & Electronic Record Verified |                       |

- > The Excel file will update once you start choosing your responses
- It will let you know how many documents you have still to complete in RED
- > When all documents have a response, the boxes will turn GREEN (see above)
- Click file and "Save As" using the same name on the file, this will begin with your practice code
- Save the Excel sheet to your computer If in doubt please contact your local IT support or IM&T facilitator per local guidance
- All Excel files need to be saved and reattached to be sent back to nss.vwdsmr1@nhs.scot
- > NOTE: No other email address will be used for the destruction process

## Process for sending completed excel file back to the automated email:

- As the process is automated it will not read links to SharePoint
- Hit reply to the email nss.vwdsmr1@nhs.scot
- Attach your completed Excel spreadsheet using the same name on the file, this will begin with your practice code

 $\times$ 

If using O365 this box will appear How do you want to attach this file?

| A  | Share link<br>Recipients can see the latest changes and respond in real time. |
|----|-------------------------------------------------------------------------------|
| 07 | <u>A</u> ttach as copy<br>Everyone receives a separate copy of this file.     |

- Select attach as copy
- If using an older system attach Excel file in the usual way.
- Once Excel file is attached send it back to nss.vwdsmr1@nhs.scot

**NOTE:** If you have any queries regarding this process, please email our Team **NSS.scandestruction@nhs.scot**